perta

Nelcome!

To the ETS-Postings Overview

**Online Training Course** 

**Posting Request**, a part of the Electronic Transfer System (ETS), allows you to apply for Petroleum and Natural Gas (PNG) and Oil Sands (OS) rights through an electronic posting request form. You will be able to query mineral rights availability and submit posting requests for a Public Offering using this system. Leasing of mineral rights by direct purchase will also be accommodated.

Alberta

**Revision Page** 

#### **Revisions Table**

| Date            | Revisions Type                | Page Number |
|-----------------|-------------------------------|-------------|
| August 31, 2012 | Initial Creation              | All         |
| April 2020      | Updates Headings<br>and Links | All         |
| December 2020   | Updated ETS login page        | Various     |

Alberta

### INTRODUCTION

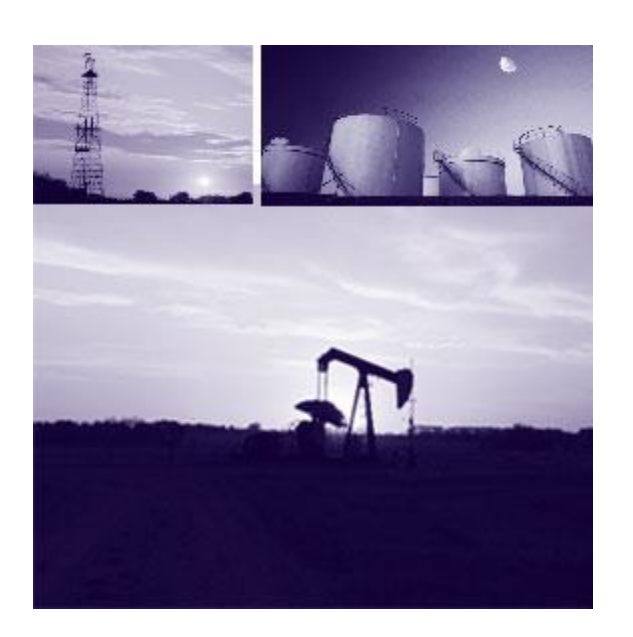

## **Postings** Government of Alberta

#### In this module, you will learn:

- Account Preferences
- Posting Request Preferences
- Posting Roles

We recommend that you view the common training module, "ETS Account Setup and Preferences (For Site Administrators)" before proceeding to the other Posting training modules:

Aberta

### **Account Preferences**

|                     | Account Preferences                    |
|---------------------|----------------------------------------|
| Account level       | preferences:                           |
| Delete reques       | ts after 60 Days (Request Status only) |
| Difference be       | ween StartDate and EndDate 5 Days      |
| Default<br>Comment: |                                        |
| Posting Reque       | st Preferences                         |
| Bid Request P       | references                             |
|                     | Submit Reset                           |

All requests for expired agreements, query by land, posting, bidding requests and agreement documents will be automatically deleted by the ETS system depending on the **Account Preferences** set by your ETS account.

Difference between Start Date and End Date X Days allows you to set the range of days (maximum 90 days) you can see results displayed on the Request Status screen and the Work in Progress screen.

Default Comment allows you to enter text that will be displayed in the comment box in the Query by Land and the Posting Request screen. This comment will assist you in identifying the request.

*Tip:* If you remove the Start Date from the Request Status or Work in Progress screen you will see all the available information on the screen.

Alberta

#### **Electronic Transfer System**

#### Logged in User:

Your password will expire on January 15, 2021.

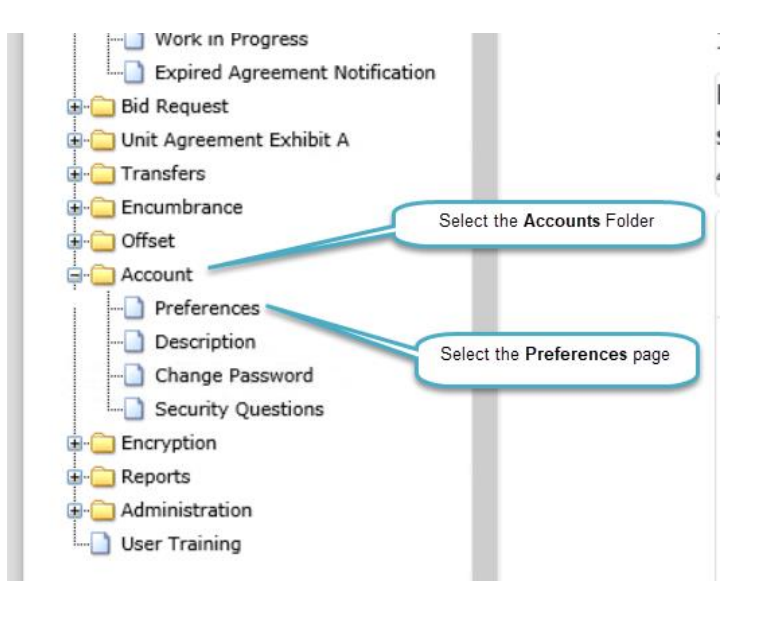

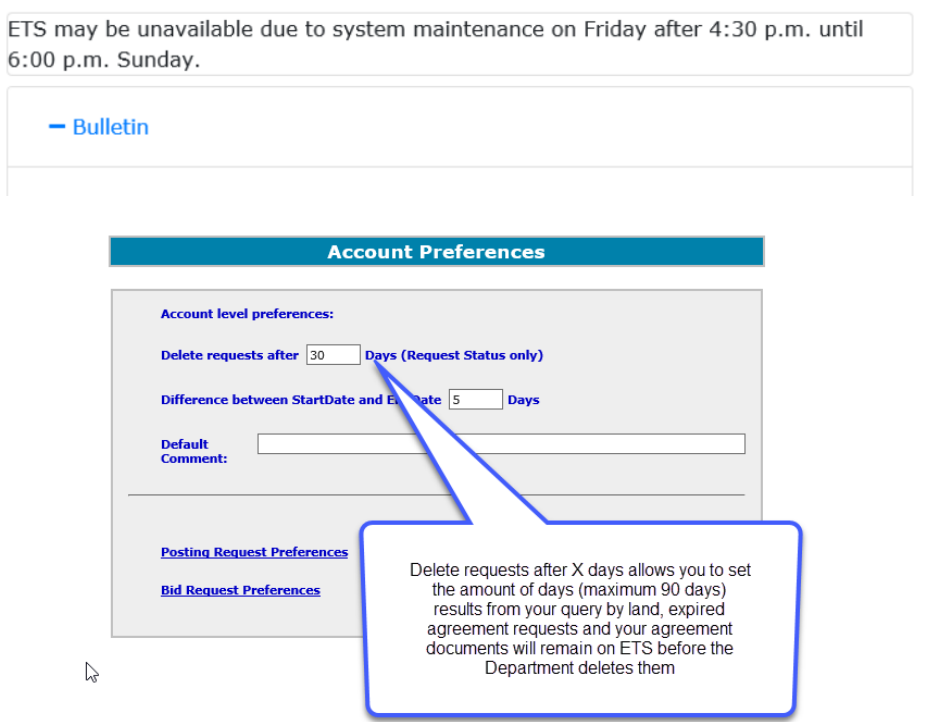

Feedback Copyright © 1999 Government of Alberta

### Page 5 of 16

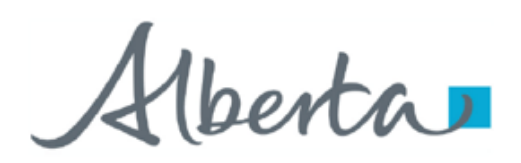

#### **Account Preferences**

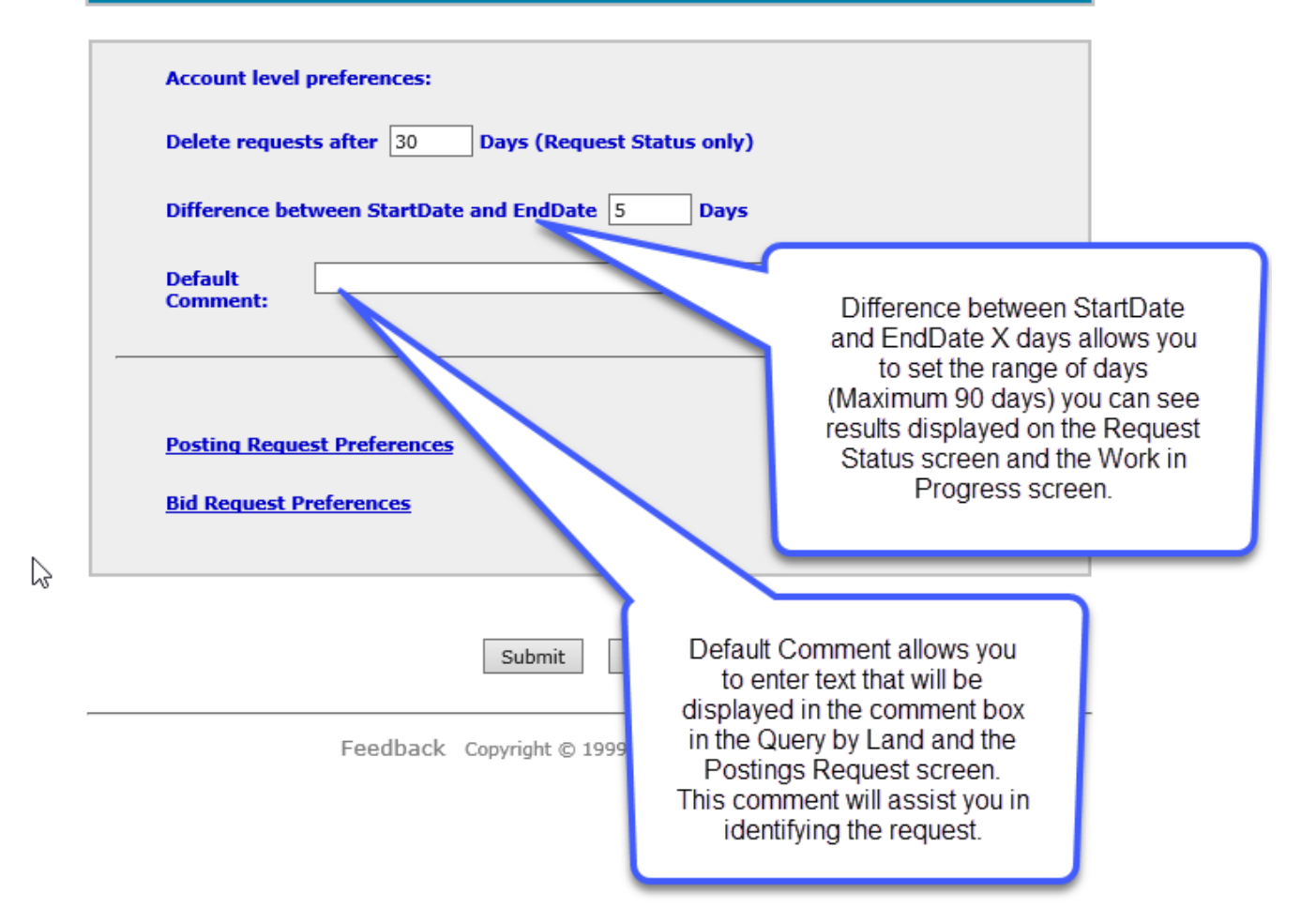

### Page 6 of 16

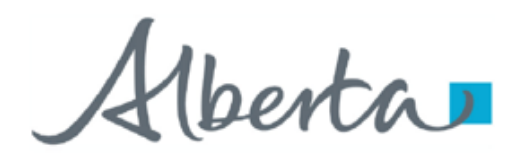

| Accoun | г н | re | rere | nces |
|--------|-----|----|------|------|
|        | _   |    |      |      |

| Delete requests after 30    | Days (Request Status o | nly)                                      |
|-----------------------------|------------------------|-------------------------------------------|
| Difference between StartDa  | e and EndDate 5 D      | ays                                       |
| Default<br>Comment:         |                        |                                           |
|                             |                        |                                           |
| Posting Request Preferences | F                      |                                           |
| Bid Request Preferences     |                        | Click the <b>submit</b><br>button to save |
|                             |                        | your onungeo                              |

Feedback Copyright © 1999 Government of Alberta

| Account Preferences                                 |  |  |
|-----------------------------------------------------|--|--|
|                                                     |  |  |
| Account level preferences:                          |  |  |
| Delete requests after 30 Days (Request Status only) |  |  |
| Difference between StartDate and EndDate 5 Days     |  |  |
| Default<br>Comment:                                 |  |  |
|                                                     |  |  |
| Bid Request Preferences                             |  |  |
| Submit Reset                                        |  |  |

Feedback Copyright © 1999 Government of Alberta

Alberta

#### Posting Request Preferences

| V | iewers<br>Delete Add Viewer                                  |
|---|--------------------------------------------------------------|
| s | Delete Add Submitter                                         |
|   | pprovers (Direct Purchase Requests only) Delete Add Approver |
|   | Update Reset                                                 |

Feedback Help Copyright © 1999 Government of Alberta

Under Viewers, you can select users to view your posting requests. You can add as many viewers as you want by using the Add Viewer button and selecting their account name from the drop down list.

Under Submitters, you can select users to submit your posting requests. If you have a creator/submitter role, adding yourself in this screen by selecting your account name from the drop down list will allow you to submit each posting request you create. If you do not do this, you will need to select a submitter every time you create a posting request.

Under Approvers, you can select users to accept or decline the purchase price for a Direct Purchase request. You can add as many approvers as you want by using the Add Approver button and selecting their account name from the drop down list.

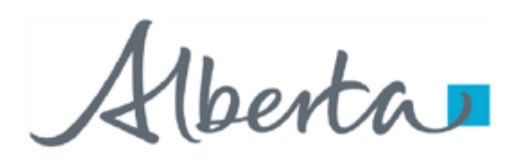

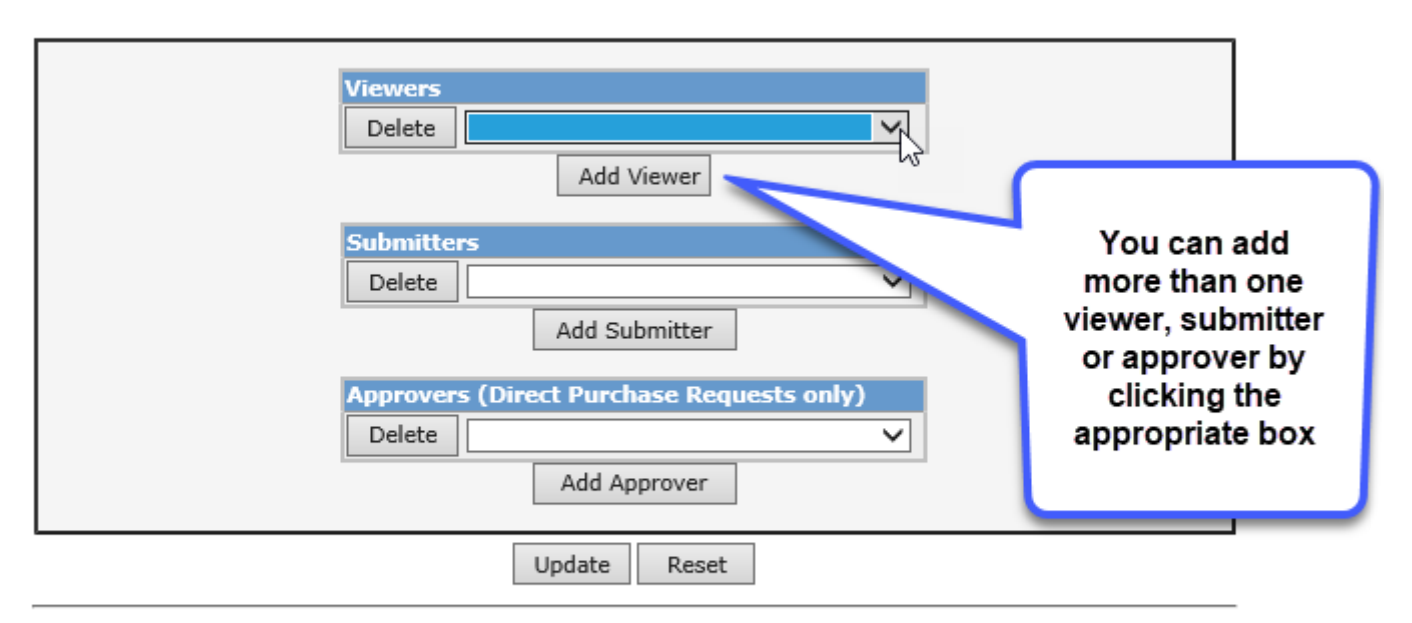

Feedback Help Copyright © 1999 Government of Alberta

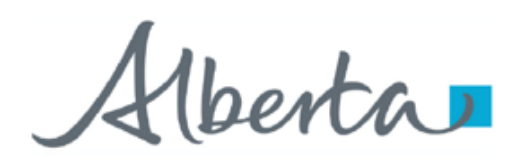

| Viewers<br>Delete<br>EA0367<br>EA0367_SALES                               |                                                                                                  |
|---------------------------------------------------------------------------|--------------------------------------------------------------------------------------------------|
| Submitters Delete Add Submitter Approvers (Direct Purchase Requests only) | Pick the default<br>Viewer(s) from the<br>drop down list by<br>clicking on their<br>account name |
| Add Approver Update Reset                                                 |                                                                                                  |

Feedback Help Copyright © 1999 Government of Alberta

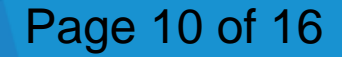

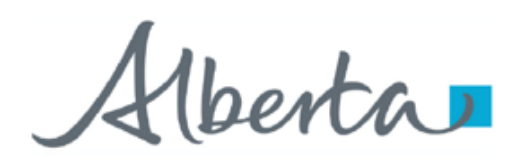

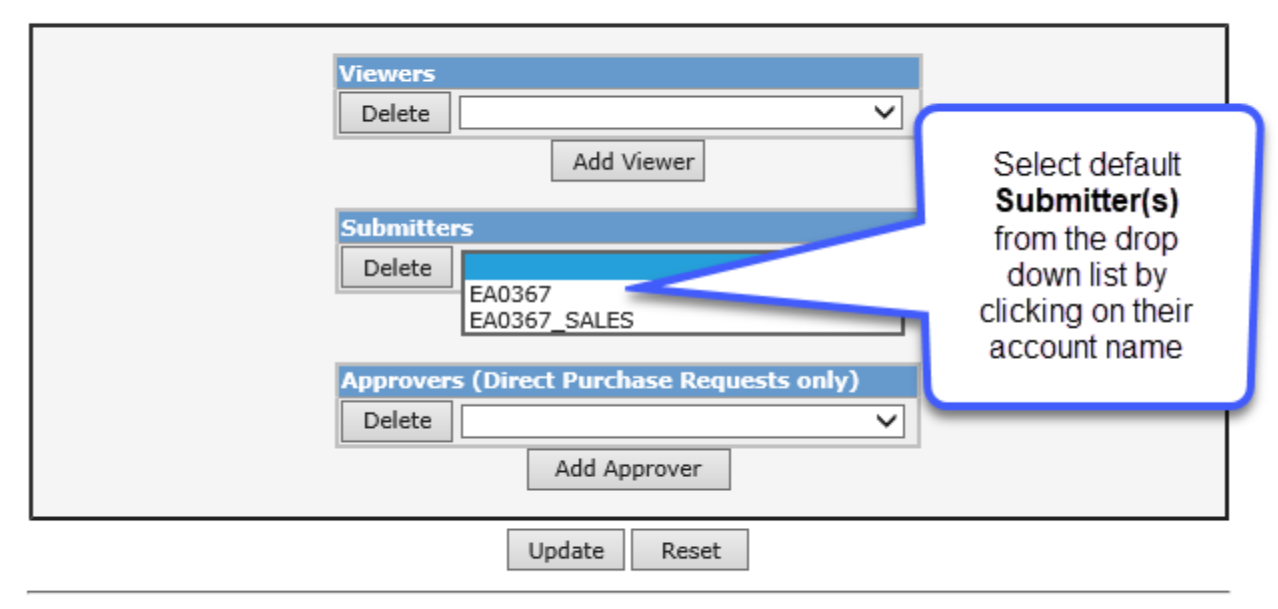

Feedback Help Copyright © 1999 Government of Alberta

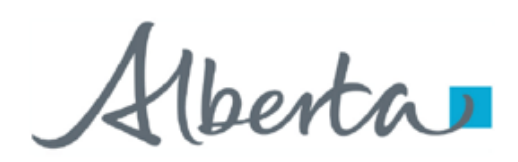

| Viewers<br>Delete<br>Add Viewer               |                                                                                                    |
|-----------------------------------------------|----------------------------------------------------------------------------------------------------|
| Submitters Delete Add Submitter Add Submitter | Select the default<br><b>Approver(s)</b> from the<br>drop down list by<br>clicking on their<br>account name |
| Delete<br>EA0367<br>EA0367_SALES              | 43                                                                                                    |
| Update Reset                                  |                                                                                                    |

Feedback Help Copyright © 1999 Government of Alberta

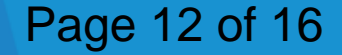

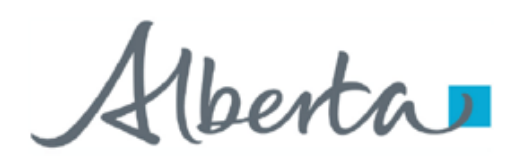

|     | Viewers<br>Delete EA0367_SALES                                                                    |
|-----|---------------------------------------------------------------------------------------------------|
|     | Submitters       Delete     EA0367_SALES       Add Submitter                                      |
| er/ | Approvers (Direct Purchase Requests only)          Delete       EA0367_SALES         Add Approver |
|     | Update Reset                                                                                      |
|     | Feedback Help Copyright © 1999 G.<br>Click the <b>Update</b> button to<br>save your changes       |

#### **Posting Request Preferences**

Your posting request preferences have been updated.

Feedback Help Copyright © 1999 Government of Alberta

Hberta

### Roles

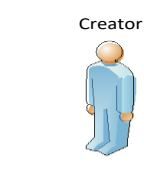

| Approver |  |
|----------|--|
|          |  |
|          |  |

Coordinator

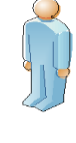

Viewer

Submitter

An individual within the company can access the Posting functionality in ETS if he/she has a Client Account created and is assigned a Posting Role by the Site Administrator. These are the roles for Posting:

**Approver** - The client can approve funds for Direct Purchase.

**Coordinator** - The client can see all Posting Requests within their company and re-assign requests as necessary unless limited by a certain group assigned by the Site Administrator.

Creator - The client can create a Posting Request in the system.

**Submitter** - The client can submit a Posting Request to the Department.

**Viewer** - The client can only view a Posting Request that has been assigned to him/her.

ETS Account Setup and Preferences (For Site Administrators)

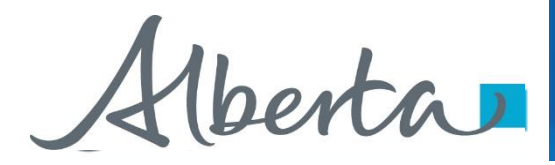

# Resources

ETS Support and Online Learning provides access to relevant guides, course and other information

If you have questions, please contact For PNG: <u>Postings.Energy@gov.ab.ca</u> or the Sales Helpdesk at (780)644-2300 or for Oil Sands: <u>OSTenure@gov.ab.ca</u>

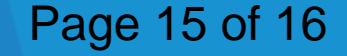

erta 🗖

Congratulations!

You have completed the Postings Overview Online Training Course

If you have any comments or questions on this training course, please forward them to the following email address:

Postings.Energy@gov.ab.ca

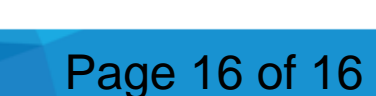